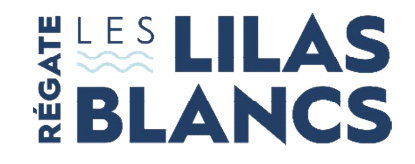

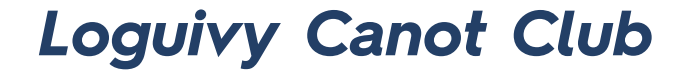

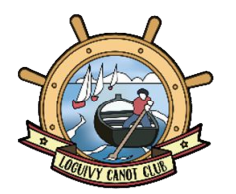

## DOSSIER D'INSCRIPTION 2021 43ème édition

GUIDE DE SAISIE DES FICHIERS PDF ET SIGNATURE ELECTRONIQUE

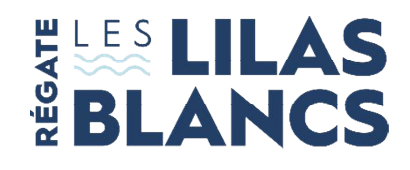

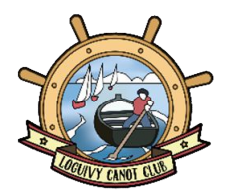

Un prérequis, pour utiliser les formulaires PDF télécharger l'outil Adobe Acrobat Reader DC <u>en cliquant ici</u>

Ouvrir avec Adobe Acrobat les fichiers reçus par messagerie ou les enregistrer pour les remplir ultérieurement

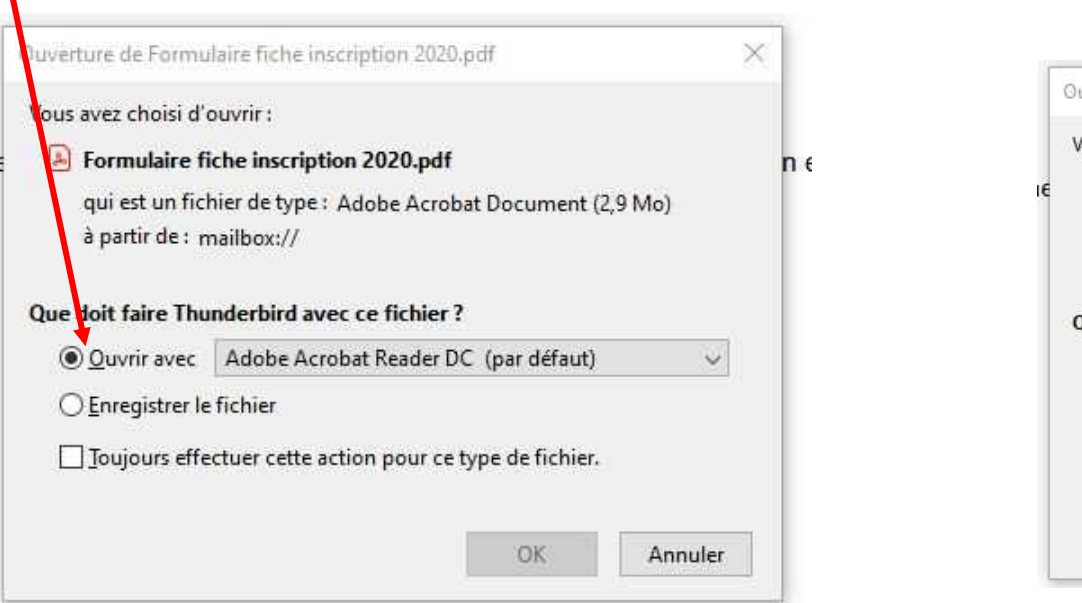

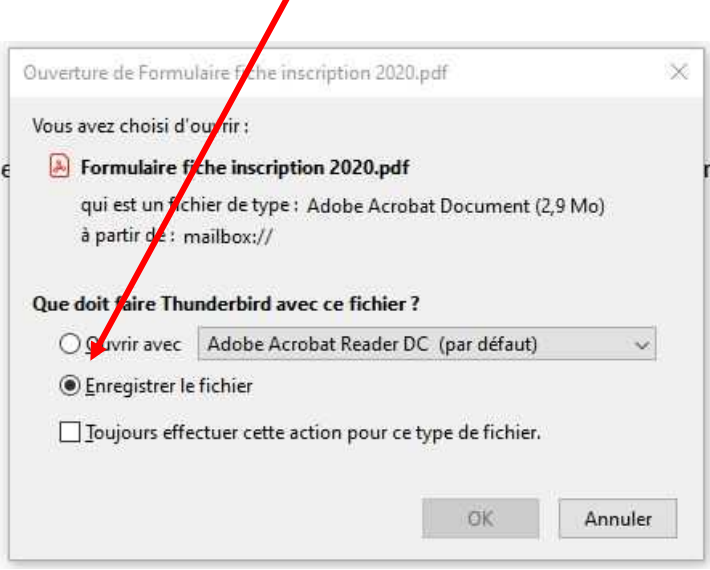

# **BLANCS**

## Loguivy Canot Club

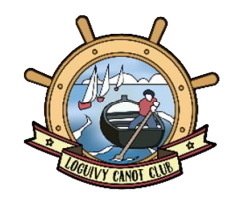

(avec un astensque = donnees du representant legal si la demande conce

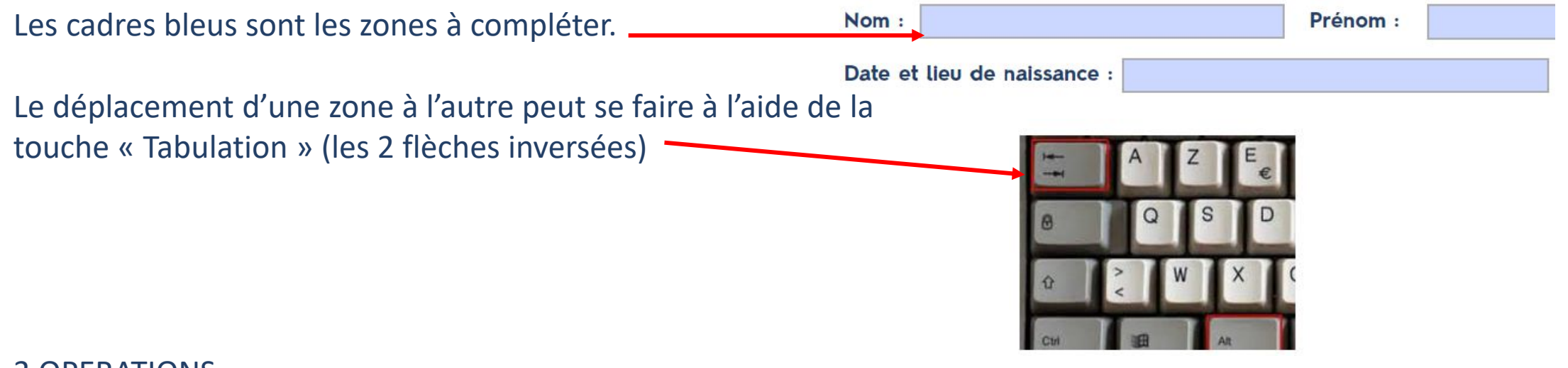

#### **3 OPERATIONS**

1/ Compléter le formulaire,

2/ Le signer et, pour la fiche d'inscription, ajouter la mention « lu et approuvé »

3/ Enregistrer le formulaire avant de le transmettre par messagerie.

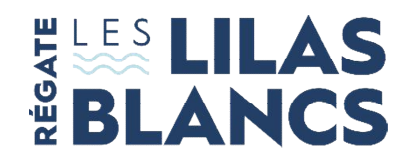

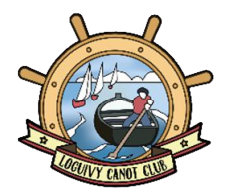

### **<u>2/</u>** SIGNATURE - MODE OPERATOIRE

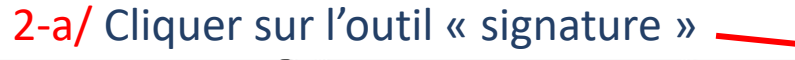

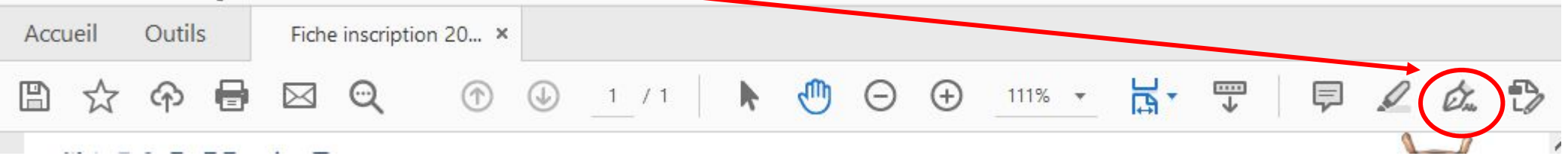

#### 2-b/ Deux propositions : ajouter une signature/ajouter un paraphe

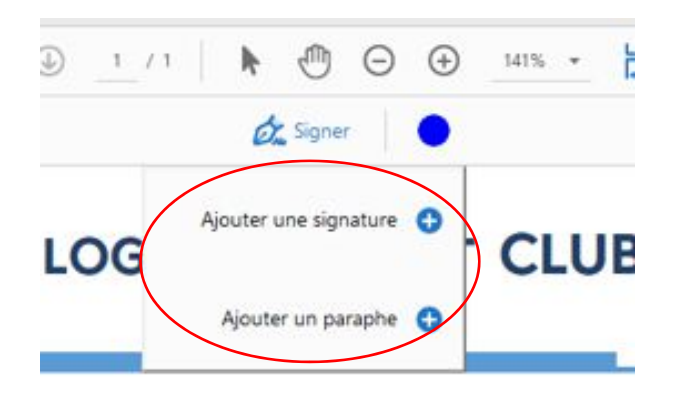

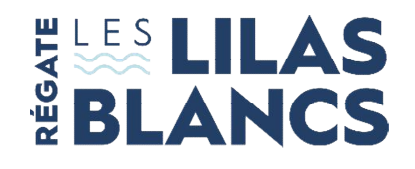

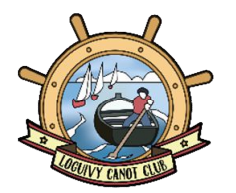

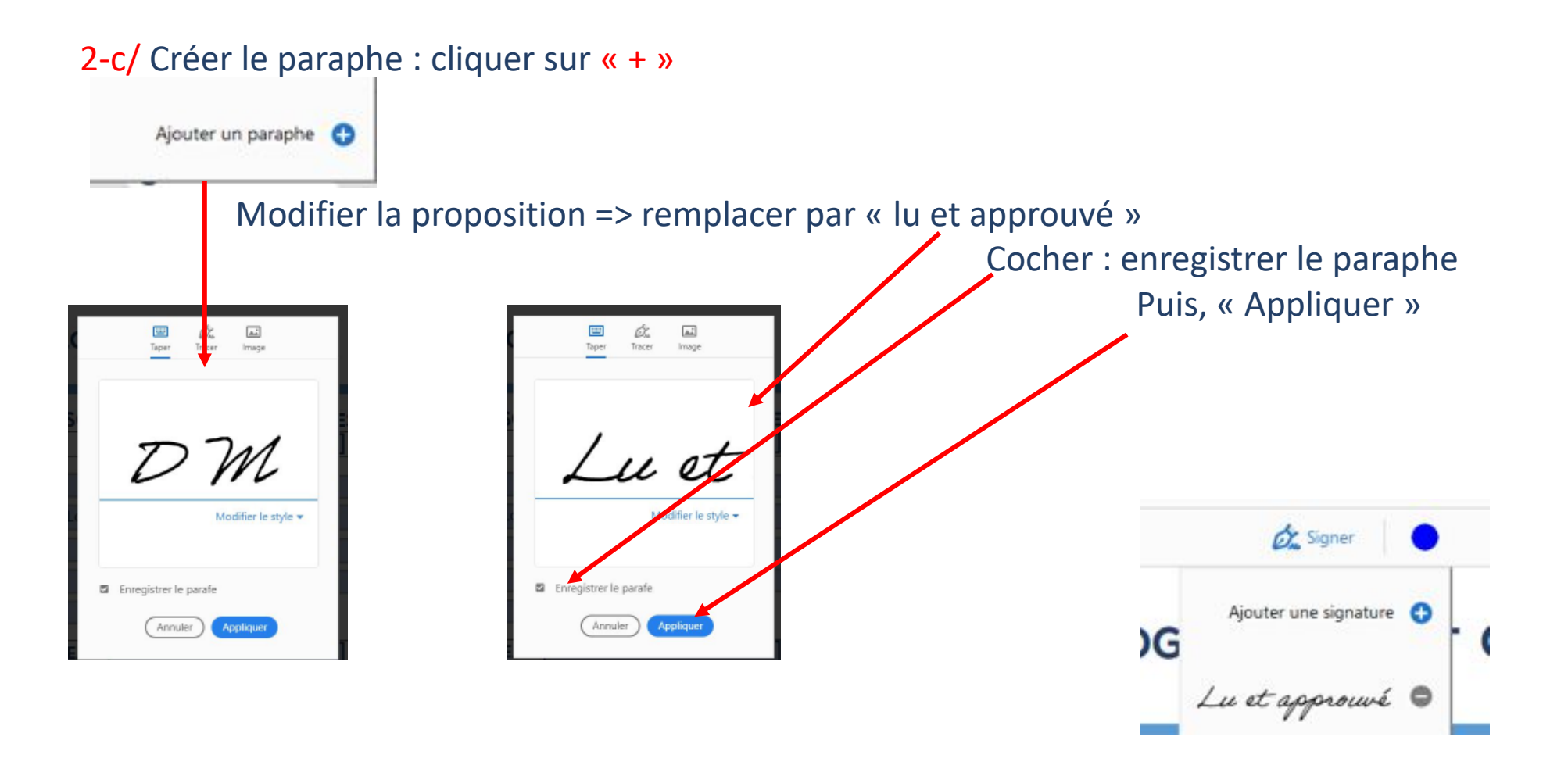

#### 06/08/2021

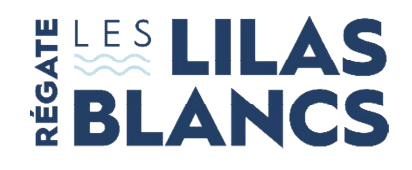

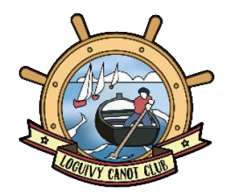

#### 2-d/ Créer la signature : cliquer sur « + »

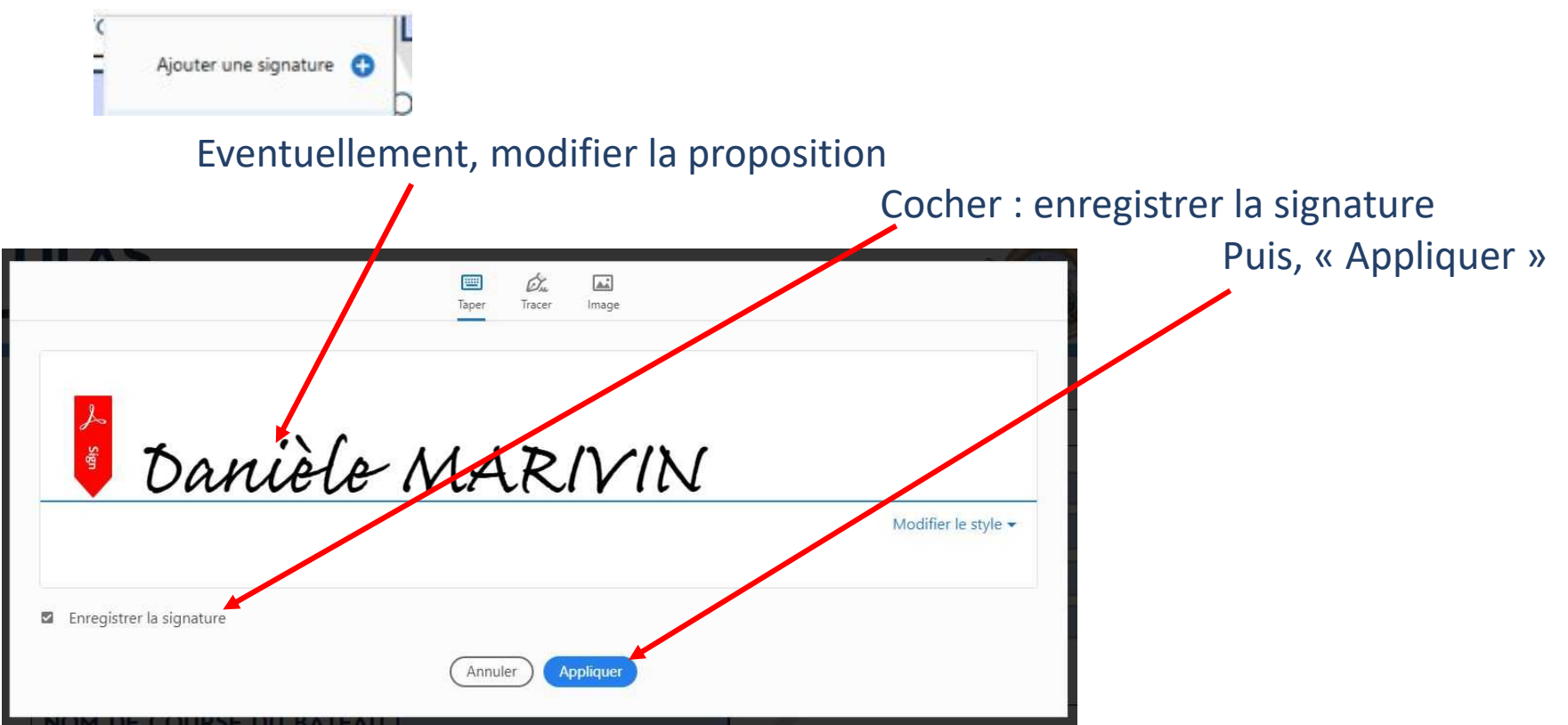

## **BLANCS**

## Loguivy Canot Club

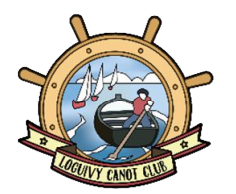

2-e/ Signer et approuver les documents, un clic sur chaque action

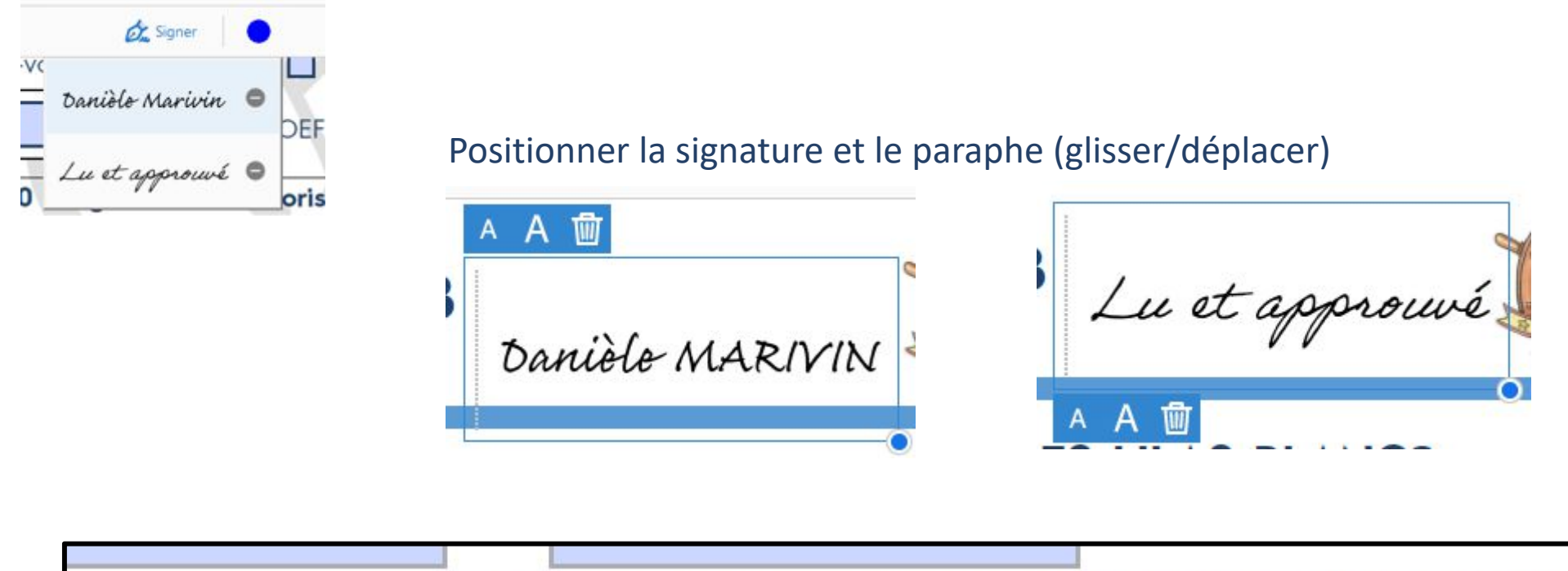

Lu et approuvé Signature du skipper précédée de la mention « lu et approuvé » Danièle MARIVIN

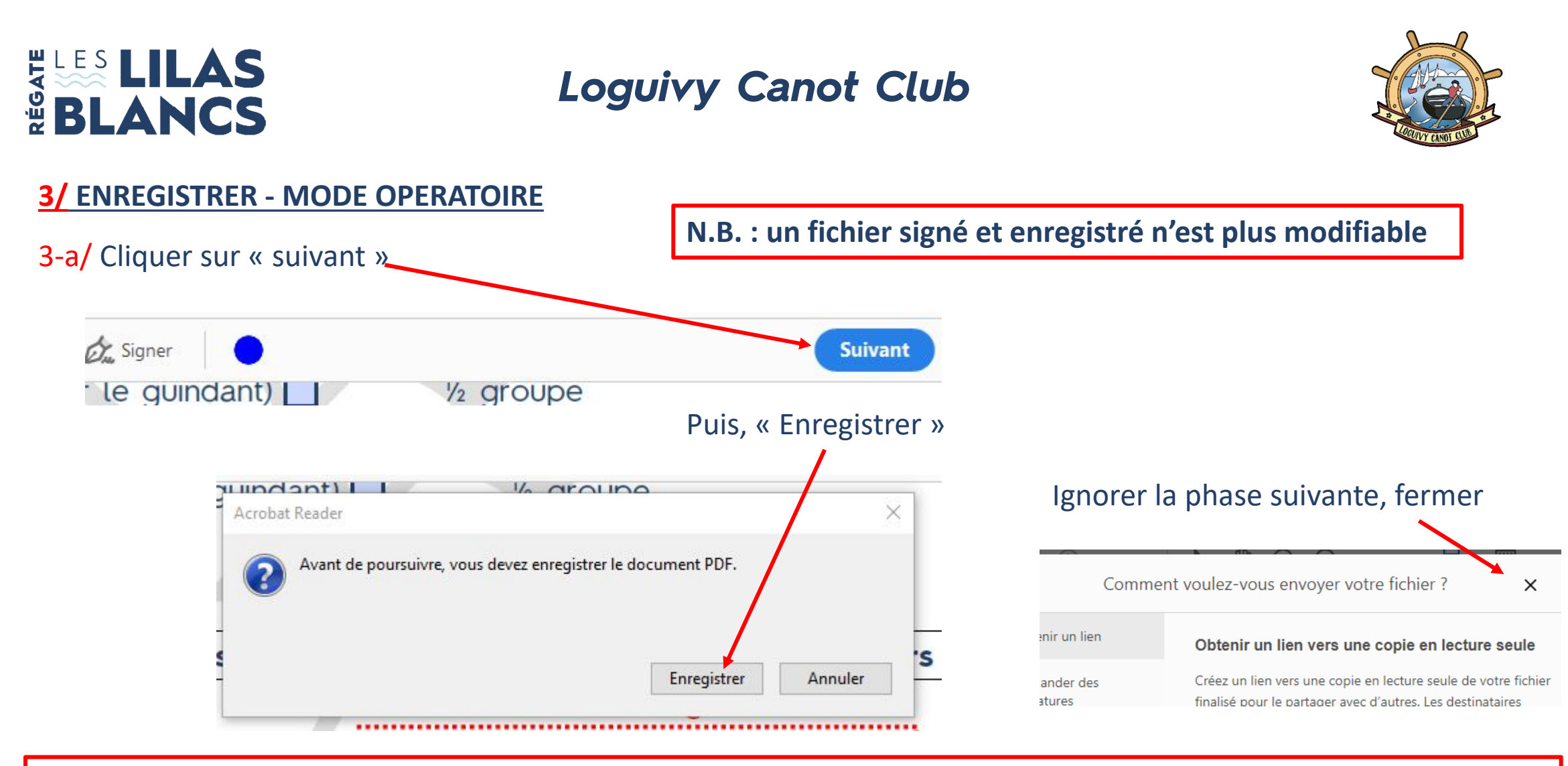

IMPORTANT : la semaine précédant la régate, effectuer le virement bancaire sur le compte du LCC pour un effet au 23/8 au plus tard IBAN : FR76 1220 6023 0089 0666 8600 176 CODE BIC : AGRIFRPP822